## Sub-String

This transformation is used to extract part of a string from a text field. You can specify the number of characters you want to extract from the string, and which side to begin extraction from (that is, left, right, or middle).

## Instructions

This transformation is done directly on column fields once a step has been configured, and data is generated in the Data Transformation module. Follow these steps to perform a sub-string transformation:

1. Either click on the menu icon next to a text field's name in the data preview panel.

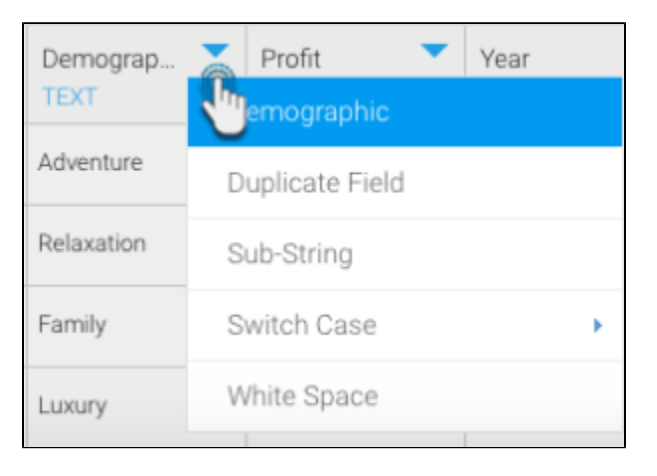

2. Or click on the menu option next to a text field in the Configure panel, under the Fields tab.

| Configure              | Fields    | Errors          | Det  | tails   |   |
|------------------------|-----------|-----------------|------|---------|---|
| Inc. F                 | ield      |                 |      | Туре    |   |
| 🗸 In                   | voiced    |                 |      | Numeric |   |
| <ul> <li>D</li> </ul>  | emographi | С               |      | Text    | R |
| Pi                     | rofit     | Demographic 🔍   |      |         |   |
| <ul> <li>Ye</li> </ul> | ear       | Duplicate Field |      |         |   |
| <ul> <li>C</li> </ul>  | ost       | Sub-Stri        | ing  |         |   |
|                        |           | Switch Case     |      |         |   |
|                        |           | White S         | pace | e       |   |
|                        |           |                 |      |         |   |

- 3. A menu will appear for the selected field.
- 4. Click on the Sub-String option.

| Demographic     |   |
|-----------------|---|
| Duplicate Field |   |
| Sub-String      |   |
| Switch          | • |
| White Space     |   |

- 5. When the popup appears, choose which side to begin extraction from. Options include:

  Left: Extract characters starting from the left side (beginning) of the string.
  Right: Extract characters starting from the right side (end) of the string and work backwards.
  Middle: Extract characters starting from the specified starting position (including the character at that position) and work forwards.

| Sub-String                                      |                      | $\times$ |
|-------------------------------------------------|----------------------|----------|
| Extract String from:<br>Left<br>Right<br>Middle | Number of Characters |          |
|                                                 | Submit               |          |
|                                                 |                      |          |

- 6. Then specify the number of characters to extract.
- 7. If the Middle option is selected, then enter a starting position to begin extraction. (The character in that position will also be extracted.)

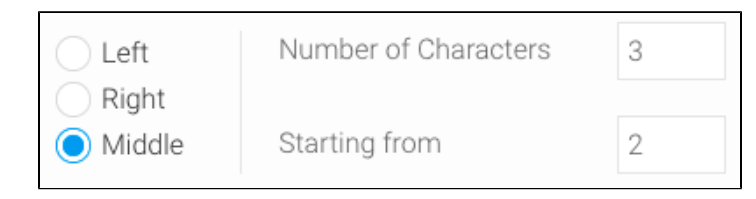

8. Click on Submit.